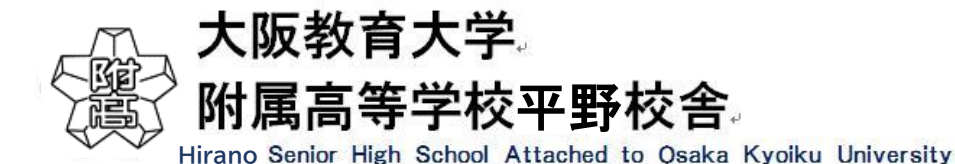

# インターネット出願の手引き

1. マイページをつくる

\*ご家庭にインターネット環境がない場合は、入試係に お問い合わせください。

- ① 本校ホームページより、インターネット出願 ⇒ はじめての方はこちら をクリックします。
- ② メールアドレスを入力 し、送信ボタン をクリック。送信すると、メールで 【確認コード】 が届きます。
- ③「確認コード」「志願者名(カナ入力)」「パスワード(半角英数 8~16 文字)」を入力して登録 をクリックします。

## 2. 出願情報の登録 12月18日~1月25日

- ④ ログイン をクリックし、「メールアドレス」と「パスワード」を入力し、再度 ログイン をクリックします。
- ⑤ 志願者選択ボタンを押し、マイページの 新規申し込み手続きへ をクリックします。
- ⑥ 入試区分を選択し、「規約同意確認」を最後までスクロールして読んだ後 同意して次へ をクリックします。
- ⑦ 「出願情報」を入力し、試験選択画面 で入試区分を選択後 保存して中断する ⇒マイページへ をクリック。

## 3. 登録内容の確認

- ⑧ マイページに「申込履歴」が表示されますので、「申込確認」をクリックします。
- ⑨ (申込内容確認書) をクリックします。
- ⑩ 「申込内容確認書」が作成されますので、印刷して中学校に提出し、出願内容を報告してください(任意)。

## 4. 検定料の支払い 1月11日~1月25日

- ① マイページの 続きから をクリックし、続いて 試験選択画面へ → お支払い画面へ をクリックしてください。
- ①「お支払い方法」を選択して確認画面へをクリックします。
- ③ 内容の確認が終わったら、上記内容で申し込む をクリックします。これ以降は内容の変更ができなくなります。
- A クレジットカードによるオンライン決済⇒クレジット番号など必要情報を入力し、決済を完了させます。
- B コンビニでお支払い(支払い手数料が必要です)→出願登録後、払込票を印刷し(番号を控えるだけでも可)、選択したコンビニレジにてお支払いを済ませてください。
- C ペイジー対応金融機関 ATM でのお支払い(支払い手数料が必要です) ご利用いただける金融機関は miraicompass ホームページよりご確認ください。 (ペイジーマークが貼ってある ATM でご利用いただけます)

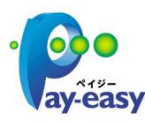

④ 送信完了画面になり、登録されたメールアドレスに「申込受付および検定料支払い(完了)メール」が届きます。

# 5. 入学志願書・受験票の印刷

- (5) 検定料の支払完了後、マイページの「申込履歴」の右端に 受験票 ボタンが現れますので、クリックします。
- 16 ダウンロード画面から表示 ボタンをクリックし、 A4 サイズ・普通紙で「入学志願書・受験票」を印刷してください。
- ① 入学志願書に写真(タテ 4~5 cm、ヨコ 3~4 cm)を貼り付け、中学校に提出してください。
- 18 中学校で確認してもらったら、入学志願書と受験票を切り離し、入学志願書、その他必要書類を中学校の指示に 従って、本校に郵送してください(1月18日~1月25日1月25日の消印有効)。受験票は試験当日に持参 してください。